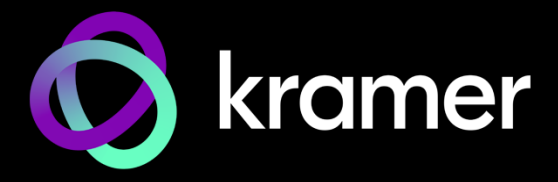

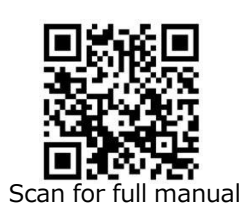

# KDS-8 クイック スタート ガイド

このガイドは、KDS-8 を初めてインストールして使用する際に役立ちます。

<u>www1.kramerav.com/downloads/KDS-8</u> にて最新のユーザー マニュアルをダウンロードし、 ファームウェアのアップグレードが利用可能かどうかを確認します。

# ステップ1:ボックスの内容を確認する

- KDS-8 4K SDVoE™トランシーバー
- ✓ 12V DC 電源アダプタ—
- ✓ 4ゴム足

✓ クイックスタートガイド

## ステップ2:KDS-8の説明

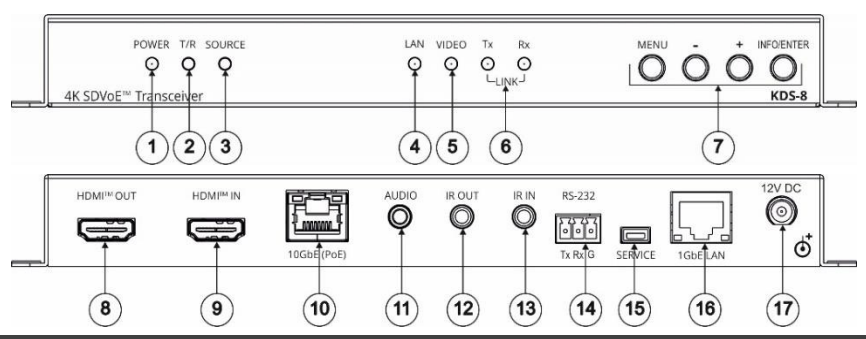

| No. | 項目                     |            | 機能                                                                                           |                                                                                                    |
|-----|------------------------|------------|----------------------------------------------------------------------------------------------|----------------------------------------------------------------------------------------------------|
| 1   | 電源 LED                 |            | 通電しているときに点                                                                                   | 灯します                                                                                                    |
| 2   | T/R LED                |            | エンコーダーモード:総<br>デコーダーモード:黄1                                                                   | 录色に点灯<br>色に点灯                                                                                                    |
| 3   | ソース LED                |            | デコーダーモード: HDI                                                                                | MI入力が存在し、選択されている場合に点灯します                                                                                                    |
| 4   | LAN LED                |            | 1GbE LAN接続がア                                                                                 | クティブなときに点灯します                                                                                                    |
| 5   | ビデオ LED                |            | <ul> <li>エンコーダーモード:H</li> <li>デコーダーモード:</li> <li>ゲンロックモード:</li> <li>FastSwitch モー</li> </ul> | DMI 入力信号を検出すると点灯します<br>ストリーミングビデオが検出されると点灯します<br>ド:常時点灯                                                                                    |
| 6   | Tx および Rx リンク LED      |            | 10GbE ストリーミング持                                                                               | <b>接続を介したデータ送受信アクティビティを示すために点灯します</b>                                                                                                    |
| 7   | OSD<br>ナビゲーション<br>ボタン  | MENU       | 押すと設定 OSD メニューに入るか、メニュー項目を終了します                                                              |                                                                                                    |
|     |                        | +          | OSD の場合:押<br>すと上に移動するか、<br>選択を調整します                                                          | OSD ではない場合: <ul> <li>両方のボタンを同時に 10秒間押し続けると、モードがエンコーダーからデコーダー、またはデコーダーからエンコーダーに変更されます</li> <li>デコーダー に ボロンの 1つを押して ビデオソースを 10005</li> </ul> |
|     |                        | -          | OSD の場合:<br>押すと下に移動<br>するか、選択を<br>調整します                                                      | ・ テコーターモート: パタンの I Jを押して、 Cテオソースを IOGDE<br>(PoE) と HDMI INで切替えます                                                                           |
|     |                        | INFO/ENTER | OSD内のとき:押して、選択を確定するか、メニュー項目をさらに深く掘り下げます                                                      |                                                                                                    |
|     |                        | -          | OSD内ではないとき:                                                                                  | 押してInformation OSD を有効にします                                                                                                    |
| 8   | HDMI OUT コネクタ          |            | エンコーターモード : HDMI IN に接続されたビデオソースをローカルで表示するために、ビデオ<br>アクセプターに接続します                            |                                                                                                    |
|     |                        |            | │ デコーダー モード:ビラ<br>│ を表示します                                                                   | デオ アクセプターに接続して、エンコーダーからストリーミングされたビデオ                                                                                                    |
| 9   | HDMI IN コネクタ           |            | エンコーダー モード:                                                                                  | ストリーミングするビデオ ソースに接続します                                                                                                    |
|     |                        |            | デコーダー モード:ロ                                                                                  | ーカル ビデオ入力用のビデオ ソースに接続します                                                                                                    |
| 10  | 10GbE (PoE) RJ-45 コネクタ |            | ビデオをストリーミングす                                                                                 | するために、別の SDVoE™ユニットまたは別のデバイスに接続します                                                                                                    |

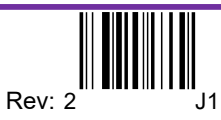

| No. | 項目                   | 機能                                                                                                    |
|-----|----------------------|----------------------------------------------------------------------------------------------------|
| 11  | AUDIO Φ3.5mm ジャック    | エンコーダー モード : ストリーミング信号に音声をエンベッドするために、アンバランス アナログ<br>音声ソースに接続します<br>デコーダー モード : ストリーミング信号からディエンベッドした音声信号を接続したアンバラン<br>ス アナログ 音声アクセプターに出力します |
| 12  | IR OUT Φ3.5mm ジャック   | ストリーミング ライン経由で伝送された IR 信号を送信するための 38kHz IRトランスミッター<br>に接続します<br>たとえば、IRトランスミッターに接続してディスプレイを制御します                                           |
| 13  | IR IN Φ3.5mm ジャック    | ストリーミング ライン経由で IR 信号を伝送するために 38kHz IR センサーを接続します                                                                                           |
| 14  | RS-232 3ピン ターミナルブロック | シリアル コントローラまたはシリアル制御デバイスに接続して、ストリーミング ライン経由でシ<br>リアル制御信号を伝送し、外部デバイスを制御します                                                                  |
| 15  | SERVICE ミニ USB コネクタ  | 内部使用用                                                                                                    |
| 16  | 1GbE LAN RJ-45 コネクタ  | 1G デバイスに接続します                                                                                                    |
| 17  | 12V DC コネクタ          | 電源アダプタを接続します                                                                                                    |

HDMI、HDMI High-Definition Multimedia Interface、および HDMI ロゴは、HDMI Licensing Administrator, Inc. の商標または登録商標です。

## ステップ3: KDS-8を設置する

付属の取り付けブラケットを使用して平らな面に取り付けるか、平らな面に置きます。

# ステップ4:入力、出力の接続

KDS-8 に接続する前に、必ず各機器の電源を切ってください。 最良の結果を得るために、常に Kramer 高性能ケーブルを使用して KDS-8 にAV機器を接続することをお勧めします。

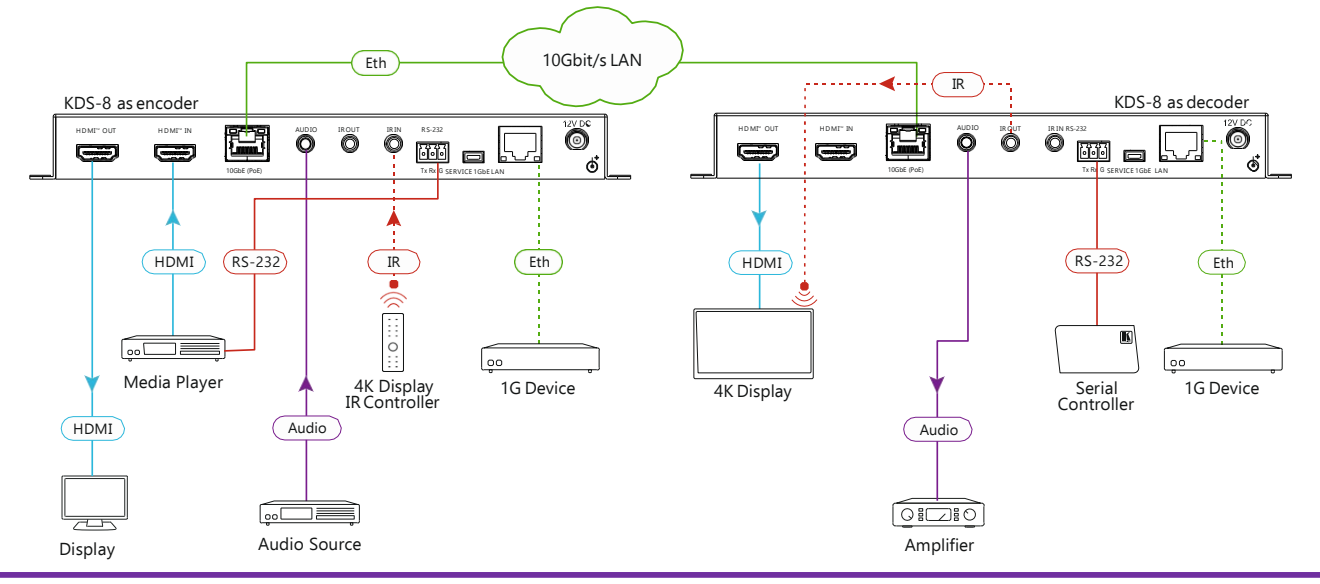

#### ステップ5:電源を接続する

PoE (Power over Ethernet) を提供する 10G イーサネット スイッチに接続するか、電源コードを KDS-8 に接続して 主電源に接続します。

安全についての案内

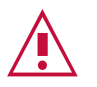

注意:本機の内部にはオペレーターが修理できる部品はありません。

警告:本機に付属の電源コードのみを使用してください。

警告:本機を開けないでください。高電圧は感電の原因となります! 有資格者のみがサービスを提供します。

警告:取り付ける前に、電源を切り、本機の電源プラグを抜いてください。

最新の安全情報については、www1.KramerAV.com を参照してください。

# ステップ6:KDS-8を操作する

#### エンコーダー/デコーダー モードを変更するには:

+ (プラス) と - (マイナス) ボタンを同時に 10 秒間押し続けます。
 エンコーダー/デコーダーモードが変わります。

Stream Video:

- 1. エンコーダー モードのユニットとデコーダー モードのユニットを同じ 10G イーサネット スイッチに接続します。 KDS-8は、DHCP が有効でプラグアンドプレイに対応しています。
- 2. Kramer Network Enterprise Management Platform を使用してデコーダをエンコーダ ソースにサブスクライ ブします。(詳細は、<u>www1.kramerav.com/product/Kramer Network</u>にアクセスしてください)

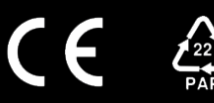